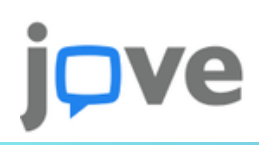

## Creating an CHC faculty account at JoVE.com

Creating a faculty account to access and review JoVE content before Canvas integration at CHC is easy and can be completed in just a few minutes by following the steps below:

1: Access <u>JoVE.com</u> or <u>app.JoVE.com</u> on your computer and click on the "Sign in "button in the upper right hand corner of the site page:

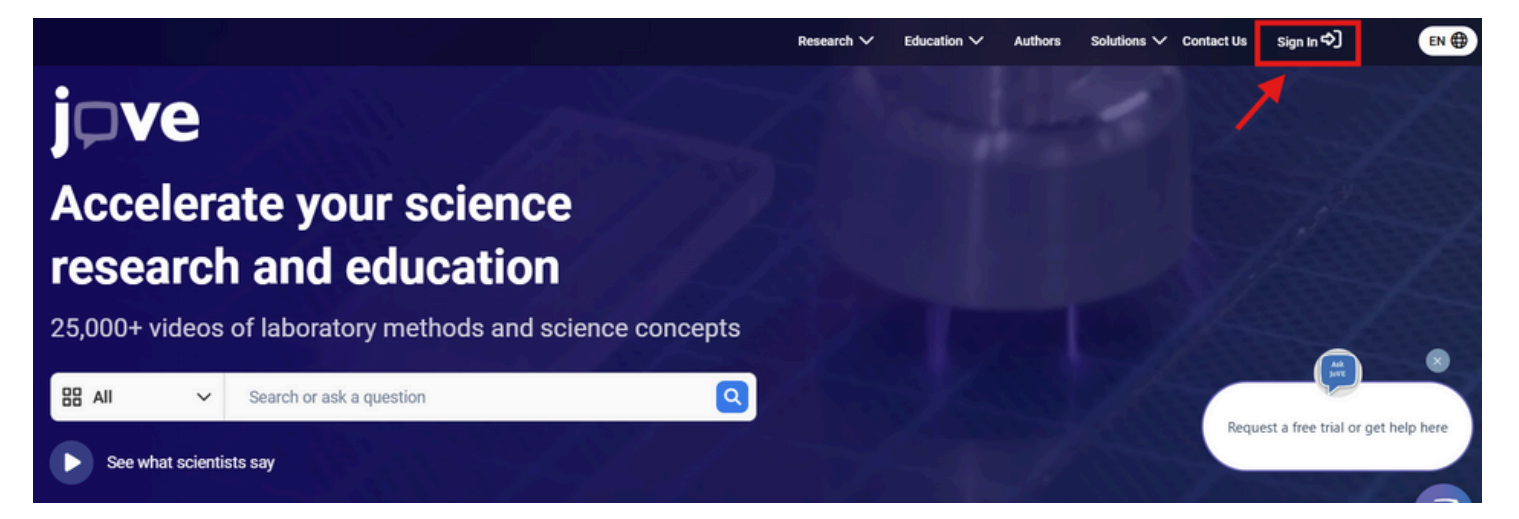

## 2: Click "Create a new account"

| Institutional Email*                                                                    |                             |
|-----------------------------------------------------------------------------------------|-----------------------------|
| Password*                                                                               | Forgot Password?            |
|                                                                                         |                             |
| Sign In                                                                                 |                             |
|                                                                                         |                             |
| Sign in as Melissa<br>melissa.grau@jove.com                                             | ↓ G                         |
| Sign in as Melissa<br>melissa.grau@jove.com<br>Continue with                            | ✓ G<br>Single Sign-On (SSO) |
| <ul> <li>Sign in as Melissa<br/>melissa.grau@jove.com</li> <li>Continue with</li> </ul> | ✓ G<br>Single Sign-On (SSO) |

3: Enter your CHC email and follow prompts

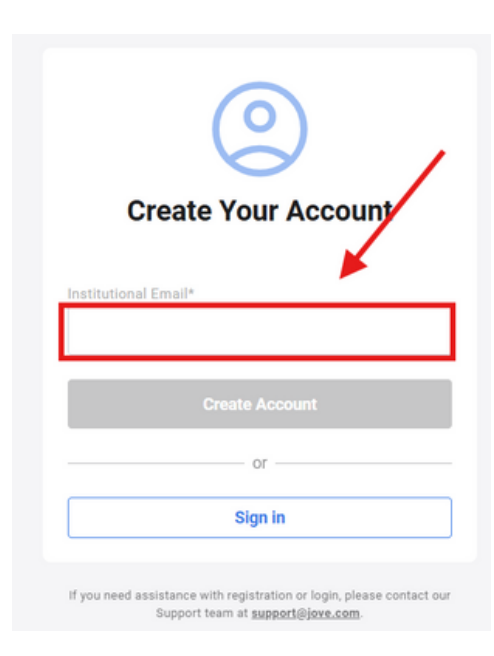

Looking to integrate JoVE videos and quizzing into your Canvas course for seamless student access?

Reach out to your JoVE team: **Fernando Cordova** Customer Success Specialist P: 315.200.3397 E: fernando.cordova@jove.com <u>Fernando's Calendar</u>

Melissa Leigh Grau JoVE Account Consultant P: 914.906.4542 E: melissa.grau@jove.com <u>Melissa's Calendar</u>

## Struggling to create an account? Submit a ticket to JoVE Support